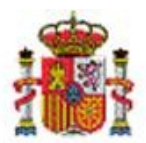

INTERVENCIÓN GENERAL DE LA ADMINISTRACIÓN DEL ESTADO

OFICINA DE INFORMÁTICA PRESUPUESTARIA DIVISIÓN DE APLICACIONES DE PRESUPUESTOS Y GESTIÓN PRESUPUESTARIA

OFICINA NACIONAL DE CONTABILIDAD DIVISIÓN DE PLANIFICACIÓN Y DIRECCIÓN DE LA CONTABILIDAD PÚBLICA

# SOROLLA2

Nota informativa relativa a la opción de consulta y validación de códigos DIR3 para la comunicación de SOROLLA2 con el Registro Contable de

Facturas

## Tabla de contenido

| 1 | INTRODUCCIÓN2                                                                   |
|---|---------------------------------------------------------------------------------|
| 2 | CONSULTA DE CÓDIGOS DIR3 EXISTENTES EN SOROLLA2 PARA LA COMUNICACIÓN CON EL RCF |
| 3 | VALIDACIÓN DE CÓDIGOS DIR3 EXISTENTES EN EL REGISTRO CONTABLE DE FACTURAS.      |

## Historial de versiones

| Fecha versión | Descripción      |
|---------------|------------------|
| 28/06/2021    | Primera versión. |

#### 1 Introducción.

El objetivo de esta nota informativa es detallar el funcionamiento de la opción de menú incorporada recientemente: **Mi Configuración -> Consulta y validación de códigos DIR3 del RCF**, que fundamentalmente se ejecutará para las opciones relativas a los códigos DIR3 que se utilizan para la comunicación de SOROLLA2 con el Registro Contable de Facturas (en adelante, RCF) disponibles para el usuario.

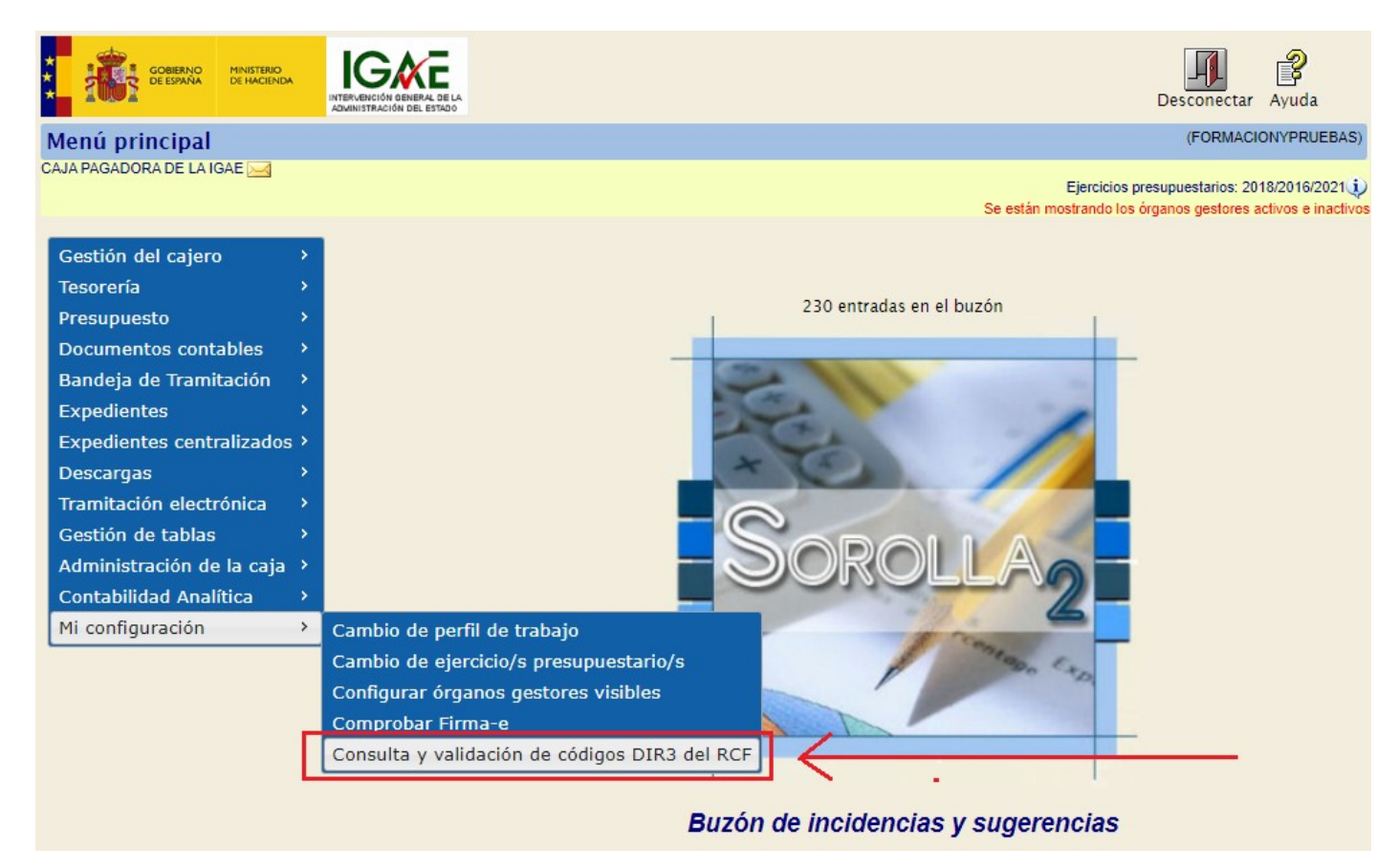

Figura 1: Acceso desde el menú principal a la consulta y validación de códigos DIR3 del RCF

La consulta permitirá conocer qué ternas de códigos DIR3 están configuradas en la unidad tramitadora de SOROLLA2 para una determinada oficina contable y órgano gestor.

La validación deberá utilizarse antes de solicitar al Buzón de SOROLLA2 altas de nuevas ternas para la recepción de facturas del RCF, para verificar si son correctas y si están operativas en el RCF.

#### 2 Consulta de códigos DIR3 existentes en SOROLLA2 para la comunicación con el RCF.

Para realizar la consulta de los códigos DIR3 existentes en SOROLLA2 para la comunicación con el RCF se presenta la siguiente pantalla donde seleccionar los datos obligatorios: (1) Oficina contable, (2) Órgano gestor, (3) Unidad tramitadora con los botones ...

Al pulsar el botón Buscar 💹 de la parte superior se filtra por los parámetros introducidos en parte izquierda de la pantalla:

| Sorol               | LA2           |                   |                  |                                 |               |                                               | Listado Buscar                        | Guardar Lim                          | piar Inicio                                    | <b>R</b> yuda |
|---------------------|---------------|-------------------|------------------|---------------------------------|---------------|-----------------------------------------------|---------------------------------------|--------------------------------------|------------------------------------------------|---------------|
| Consulta y vali     | idación de    | códigos DIR3      | del RCF          |                                 |               |                                               | K                                     | :                                    | (FORMAC                                        | ONYPRUEBAS)   |
| CAJA PAGADORA DE LA | IGAE 🛁        |                   |                  | (Versió                         | n: 8.XX-SNAPS | Busear oficina contab                         | 5/06/2021 11:36)<br>Se están r        | Diercicios pres<br>nostrando los órg | upuestarios: 2<br>anos gestores<br>* indica ur | 018/2016/2021 |
| Oficina contable *  | 2021          |                   |                  |                                 |               | Buscar órgano gestor                          | Valio                                 | dar códigos DIR                      | 3 en el RCF                                    |               |
| Órgano gestor *     |               |                   |                  |                                 |               | ] 21                                          | Órgano gestor RCF<br>Unidad tram. RCF |                                      | Bus                                            | car en RCF    |
| Unidad tramitadora* | 1031003       | CAJA PAGADORA DI  | E LA IGAE        |                                 | 3º            | Unidad tramitadora s<br>tar conectado con dic | eleccionada por de<br>ha unidad       | fecto, al                            |                                                |               |
| Oficinas contables  | RCF asignada  | s Órganos gestore | es RCF asignados | Unidades tramitadoras RCF asign | ados Relaci   | iones de códigos DIR3                         |                                       |                                      | i≌ Puisad bi                                   | oton Buscar   |
| Ejercicio           | Cod. S2       | DIR3              |                  | Descr                           | ipcion        |                                               |                                       | Código EC                            | Est                                            | ado           |
| IGAE Informática Pr | resupuestaria |                   |                  |                                 |               |                                               |                                       |                                      |                                                |               |

Figura 2: Consulta códigos DIR3 registrados en Sorolla2. Hay que seleccionar los campos marcados como (1) Oficina contable), (2) Órgano Gestor, (3) Unidad Tramitadora y pulsar el botón de Buscar de la parte superior

Al realizar la búsqueda, el sistema muestra las relaciones existentes entre los códigos SOROLLA2 y los códigos DIR3 correspondientes a las oficinas contables, órganos gestores y unidades tramitadoras del Registro Contable de Facturas. En esta comprobación, puede resultar que una oficina contable SOROLLA2 esté relacionada con una o varias oficinas contables DIR3 del RCF, esto último en situaciones derivadas de reestructuraciones ministeriales. Igual sucede con los órganos gestores y unidades tramitadoras SOROLLA2, que pueden estar relacionados con uno o varios órganos gestores y unidades tramitadoras DIR3 del RCF respectivamente.

Esto se puede observar en las imágenes siguientes:

 a) Relación para el ejercicio 2021 de la oficina contable 00160 Ministerio de Hacienda con varios DIR3 de oficina contable en el RCF:

| Sorolla2                                                                                                    |                                                                                | Listado Buscar                                              | Guardar Limpia | ur Inicio Ayuda |  |  |  |  |  |  |
|----------------------------------------------------------------------------------------------------|--------------------------------------------------------------------------------|-------------------------------------------------------------|----------------|-----------------|--|--|--|--|--|--|
| Consulta y validación de códigos DIR3                                                                                                    |                                                                                | (FORMACIONYPRUEBAS)                                         |                |                 |  |  |  |  |  |  |
| CAJA PAGADORA DE LA IGAE 🖂                                                                                                    | Ejercicios presup<br>in mostrando los órgan                                    | uestarios: 2018/2016/2021                                   |                |                 |  |  |  |  |  |  |
| Oficina contable * 2021 00160 MINISTERIO DE                                                                                                    | HACIENDA 🗾 🖳 💆                                                                 | Validar códigos DIR3 en el RCF                              |                |                 |  |  |  |  |  |  |
| Órgano gestor * 10000031 INTERVENCIÓN GEN                                                                                                    | IERAL DE LA ADMINISTRACIÓN DEL ESTADO                                          | Ofic. contable RCF<br>Órgano gestor RCF<br>Unidad tram. RCF | :              | Buscar en RCF   |  |  |  |  |  |  |
| Unidad tramitadora* 1031003   CAJA PAGADORA DE LA IGAE Oficinas contables RCF asignadas Órganos gestores RCF asignados Unidades tramitadoras RCF asignados Relaciones de códigos DIR3 |                                                                                |                                                             |                |                 |  |  |  |  |  |  |
| Ejercicio Cod. S2 DIR3                                                                                                    | Descripcion                                                                    |                                                             | Código EC      | Estado          |  |  |  |  |  |  |
| 2021 00160 EA0002720                                                                                                    | I.D. Ministerio de Hacienda y Administraciones Publicas (ÁREA DE HACIENDA)     |                                                             | 00575          | Activa          |  |  |  |  |  |  |
| 2021 00160 EA0002721                                                                                                    | I.D. MINISTERIO DE HACIENDA Y ADMINISTRACIONES PUBLICAS (AREA DE ADMINISTRACIO | NES PÚBLICAS)                                               | 00575          | Activa          |  |  |  |  |  |  |
| 2021 00160 E00127403                                                                                                    | INTERVENCION GENERAL DE LA ADMINISTRACION DEL ESTADO                           |                                                             | 00575          | Activa          |  |  |  |  |  |  |

Figura 3: Ejemplo Oficina Contable del Ministerio de Hacienda (00160) está asociada a varias oficinas contables RCF (DIR3)

 b) Relación del órgano gestor SOROLLA2 10000031 – INTERVENCIÓN GENERAL DE LA ADMINISTRACIÓN DEL ESTADO con varios DIR3 de órgano gestor en el RCF:

| Soroli                                                                  | A2                   |                         |                                         |                                   | Listado Buscar                                              | Guardar Limpia                             | r Inicio Ayuda                                                                           |
|-------------------------------------------------------------------------|----------------------|-------------------------|-----------------------------------------|-----------------------------------|-------------------------------------------------------------|--------------------------------------------|------------------------------------------------------------------------------------------|
| Consulta y valio                                                        | lación de código     | s DIR3 del RCF          |                                         |                                   |                                                             |                                            | (FORMACIONYPRUEBAS                                                                       |
| CAJA PAGADORA DE LA IO                                                  | JAE 🗾                |                         | (Versión: 8 X                           | X-SNAPSHOT Fecha actualización: 2 | 5/06/2021 11:36)<br>Se están                                | Ejercicios presupu<br>mostrando los órgano | Jestarios: 2018/2016/2021<br>Is gestores activos e inactiv<br>* indica un campo obligato |
| Oficina contable *                                                      | 2021 00160 MINIST    | ERIO DE HACIENDA        |                                         | ··· 🝼                             | Val                                                         | idar códigos DIR3 en                       | el RCF                                                                                   |
| Órgano gestor *                                                         | 10000031 INTERVEN    | CIÓN GENERAL DE LA ADI  | MINISTRACIÓN DEL ESTADO                 |                                   | Ofic. contable RCF<br>Órgano gestor RCF<br>Unidad tram. RCF |                                            | Buscar en RCF                                                                            |
| Unidad tramitadora *                                                    | 1031003 CAJA PAG     | GADORA DE LA IGAE       | ,<br>                                   |                                   |                                                             |                                            |                                                                                          |
| Oficinas contables F                                                    | RCF asignadas Órgano | os gestores RCF asignad | dos Unidades tramitadoras RCF asignados | Relaciones de códigos DIR3        |                                                             |                                            |                                                                                          |
|                                                                         |                      |                         |                                         |                                   |                                                             |                                            |                                                                                          |
| Cod. S2                                                                 | DIR3                 |                         |                                         | Descripción                       |                                                             |                                            |                                                                                          |
| 10000031                                                                | E00115601            | Gabinete Tecnico del N  | Inistro                                 |                                   |                                                             |                                            |                                                                                          |
| 10000031 E00115602 ORGANO GESTOR DE PRUEBAS REINTENTO FACTURAS EN PAPEL |                      |                         |                                         |                                   |                                                             |                                            |                                                                                          |
| 10000031                                                                | E00127403            | Intervencion General    |                                         |                                   |                                                             |                                            |                                                                                          |
| 10000031                                                                | E04924501            | S. de E. de Presupues   | tos y Gastos                            |                                   |                                                             |                                            |                                                                                          |
| 10000031                                                                | EA0002008            | INTERVENCION GENE       | RAL DE LA ADMINISTRACION DEL ESTADO     |                                   |                                                             |                                            |                                                                                          |

Figura 4: Ejemplo Órgano Gestor 10000031 (IGAE) está relacionado con varios órganos gestores RCF

 c) Relación de la unidad tramitadora SOROLLA2 1031003 – CAJA PAGADORA DE LA IGAE con varios DIR3 de unidad tramitadora en el RCF:

| Sorolla2                                 |                                                                      |                                                                                                    | Listado Buscar Gu                                           | ardar Limpiar Inicio Ayuda |
|------------------------------------------|----------------------------------------------------------------------|----------------------------------------------------------------------------------------------------|-------------------------------------------------------------|----------------------------|
| Consulta y validación de códigos         | DIR3 del RCF                                                         |                                                                                                    |                                                             | (FORMACIONYPRUEBA          |
| CAJA PAGADORA DE LA IGAE 🖂               | 5/06/2021 11:36)<br>Se están mo                                      | Ejercicios presupuestarios: 2018/2016/2021<br>strando los órganos gestores activos e inact<br>* indica un campo obliga |                                                             |                            |
| Oficina contable * 2021 00160 MINISTER   | IO DE HACIENDA                                                       | ··· 💇                                                                                                    | Validar                                                     | códigos DIR3 en el RCF     |
| Órgano gestor * 10000031 INTERVENCIÓ     | ÓN GENERAL DE LA ADMINISTRACIÓN DEL ESTADO                           |                                                                                                    | Ofic. contable RCF<br>Órgano gestor RCF<br>Unidad tram. RCF | Buscar en RCF              |
| Unidad tramitadora * 1031003 CAJA PAGAD  | ORA DE LA IGAE                                                       |                                                                                                    |                                                             |                            |
| Oficinas contables RCF asignadas Órganos | gestores RCF asignados Unidades tramitadoras RCF asignados           | Relaciones de códigos DIR3                                                                                             | ]                                                           |                            |
| Cod. S2 DIR3                             |                                                                      | Descripción                                                                                                    |                                                             |                            |
| 1031003 EA0003151                        | S.G. Organizacion, Planificacion y Gestion de Recursos. Contratacion |                                                                                                    |                                                             |                            |
| 1031003 EA0003152                        | S.G. Organizacion, Planificacion y Gestion de Recursos. Pagos        |                                                                                                    |                                                             |                            |
| 1051005 E03062503                        | 5.6. de Explotación                                                  |                                                                                                    |                                                             |                            |

Figura 5: Ejemplo Unidad Tramitadora Caja Pagadora IGAE tiene relación con varias unidades tramitadoras RCF

#### Carpeta de Relaciones de códigos DIR3.

Por último, en la carpeta de Relaciones de códigos DIR3 se mostrarán **las ternas de códigos DIR3**, con las que la unidad tramitadora de SOROLLA2 recibe facturas del RCF, para el órgano gestor y oficina contable seleccionados en la parte superior izquierda de la pantalla.

| SOROLLA2                                                                         |                                                                                                    |                                                         |                       | Listado Buscar                                                   | Guardar Limpi                            | ar Inicio Ayuda                                                                 |                              |  |  |  |  |  |  |
|----------------------------------------------------------------------------------|----------------------------------------------------------------------------------------------------|---------------------------------------------------------|-----------------------|------------------------------------------------------------------|------------------------------------------|---------------------------------------------------------------------------------|------------------------------|--|--|--|--|--|--|
| Consulta y validación de códigos D                                               | IR3 del RCF                                                                                                    |                                                         |                       |                                                                  |                                          | (FORMACIONYPRUE                                                                 | BAS)                         |  |  |  |  |  |  |
| CAJA PAGADORA DE LA IGAE 🖂                                                       |                                                                                                    | (Versión: ł                                             | 3.XX-SNAPSHOT         | Fecha actualización: 25/06/2021 11:36)<br>Se estár               | Ejercicios presu<br>n mostrando los órga | puestarios: 2018/2016/20<br>10s gestores activos e in<br>* indica un campo obli | )21 ()<br>activos<br>gatorio |  |  |  |  |  |  |
| Oficina contable 2021 00160 MINISTERIO                                           | DE HACIENDA                                                                                                    |                                                         | 0                     | Va                                                               | lidar códigos DIR3 e                     | n el RCF                                                                        |                              |  |  |  |  |  |  |
| Órgano gestor * 10000031 INTERVENCIÓN                                            | Órgano gestor * 10000031 INTERVENCIÓN GENERAL DE LA ADMINISTRACIÓN DEL ESTADO 🔤 🗹 Ofic. contable RCF<br>Órgano gestor RCF |                                                         |                       |                                                                  |                                          |                                                                                 |                              |  |  |  |  |  |  |
| Unidad tramitadora * 1031003 CAJA PAGADO                                         | RA DE LA IGAE                                                                                                    |                                                         |                       |                                                                  |                                          |                                                                                 |                              |  |  |  |  |  |  |
| Oficinas contables RCF asignadas Órganos ge                                      | estores RCF asignados                                                                                                    | Unidades tramitadoras RCF asignad                       | os Relacione          | s de códigos DIR3                                                |                                          |                                                                                 |                              |  |  |  |  |  |  |
| Oficina<br>Contable 🗧 Descripción DIR3 oficina cont                              | table Órgano<br>Gestor                                                                                                    | Descripción DIR3 órgano gestor                          | Unidad<br>Tramitadora | Descripción DIR3 unidad tramitadora                              | Fecha de baja                            | Estado 🛞                                                                        |                              |  |  |  |  |  |  |
| EA0002720 I.D. Ministerio de Hacienda y Administr<br>Publicas (ÁREA DE HACIENDA) | aciones E00127403                                                                                                    | Intervencion General de la Administracion del<br>Estado | EA0003152             | S.G. Organizacion, Planificacion y Gestion de<br>Recursos. Pagos |                                          | Activa SOROLLA2                                                                 |                              |  |  |  |  |  |  |
|                                                                                  |                                                                                                    | 14 🔫 Página 1 🔛 de 1 🔛                                  | ▶ 100 ♥               |                                                                  | М                                        | ostrando 1 - 1 de 1                                                             | J                            |  |  |  |  |  |  |
|                                                                                  | Resultado de la validación de Códigos DIR3<br>en el RCF                                                                   |                                                         |                       |                                                                  |                                          |                                                                                 |                              |  |  |  |  |  |  |
| Oficina<br>Contable + Descripción DIR3 oficina cor                               | ntable Órgano<br>Gestor                                                                                                   | Descripción DIR3 órgano gestor                          | Unidad<br>Tramitadora | Descripción DIR3 unidad tramitadora                              | Fecha de baja                            | Estado<br>Estado<br>Gestión<br>en RCF                                           |                              |  |  |  |  |  |  |
|                                                                                  |                                                                                                    |                                                         |                       |                                                                  |                                          |                                                                                 |                              |  |  |  |  |  |  |

Figura 6: Ternas de DIR3 para recepción de facturas. Las facturas identificadas con ternas ACTIVAS y que se han vinculado en el RCF con el sistema gestor SOROLLA2 se descargarán automáticamente en la Unidad Tramitadora correspondiente.

Continuando con el ejemplo de la imagen anterior, vemos que la unidad tramitadora 1031003 – CAJA PAGADORA DE LA IGAE de SOROLLA2, con el órgano gestor 1000031 y oficina contable 00160, recibe facturas con la siguiente terna DIR3:

Oficina contable DIR3: EA0002720 - I.D. Ministerio de Hacienda y Administraciones Públicas (AREA HACIENDA). Órgano gestor DIR3: E00127403 - Intervención General de la Administración del Estado. Unidad tramitadora DIR3: EA0003152 - S.G. Organización, Planificación y Gestión de Recursos. Pagos.

La columna Estado puede contener los siguientes valores:

- a) Activa (como en el ejemplo), operativa para recibir facturas del RCF.
- b) **Inactiva** con fecha de baja, indica que los proveedores no pueden facturar con la terna de códigos DIR3 desde la fecha indicada, es decir, no se recibirán nuevas facturas desde la fecha de baja.
- c) Inexistente, indica que la terna no existe en el RCF y por consiguiente no se recibirán facturas.
- Botón sincronizar 🜌

Sincroniza las ternas asignadas en SOROLLA2 con el RCF, obteniendo del RCF todos los datos disponibles, como descripciones, fecha de baja, estado y sistema de gestión de cada terna. En ningún caso la sincronización conlleva el alta o la baja de ternas de códigos DIR3 en SOROLLA2, siendo esta pantalla únicamente de consulta y validación.

#### • Sistema de gestión en el RCF.

SOROLLA2 recibirá facturas de una unidad tramitadora DIR3 del RCF, si la unidad tramitadora DIR3 tiene el sistema de gestión SOROLLA2 asignado en el RCF. Esta asignación la debe realizar un usuario de la oficina contable.

### 3 Validación de códigos DIR3 existentes en el Registro Contable de Facturas.

Antes de solicitar al Buzón de SOROLLA2 altas de nuevas ternas para recepción de facturas del RCF, se debe comprobar si son correctas y si están operativas en el RCF. Para ello, en el recuadro "Validar códigos DIR3 en el RCF", introducir: Oficina Contable RCF (obligatorio), Órgano gestor RCF o Unidad tramitadora RCF o ambos, y pulsar botón Buscar en RCF

| Sorolla <sub>2</sub>                                                                    |                                                                                |                                                         |                       |                                                   | Listado Buscar         | Guardar Lim       | Diar Inic  | io Ayuda              |  |
|-----------------------------------------------------------------------------------------|--------------------------------------------------------------------------------|---------------------------------------------------------|-----------------------|---------------------------------------------------|------------------------|-------------------|------------|-----------------------|--|
| Consulta y validación de códigos DIR3 de                                                | RCF                                                                            |                                                         |                       |                                                   |                        |                   | (FORN      | ACIONYPRUEBAS         |  |
| CAJA PAGADORA DE LA IGAE 🖂                                                              | JA PAGADORA DE LA IGAE 🖂 (Versión: 8.XX-SNAPSHOT Fecha actualización: 28/06/20 |                                                         |                       |                                                   |                        |                   |            |                       |  |
|                                                                                         |                                                                                |                                                         |                       |                                                   | Se están               | mostrando los órg | anos gesto | res activos e inactiv |  |
|                                                                                         |                                                                                |                                                         |                       | -                                                 | 1º Campo obligato      | rio               | * indic    | a un campo obligato   |  |
| Oficina contable * 2021 00160 MINISTERIO DE HAC                                         | IENDA                                                                          |                                                         |                       | 2                                                 | Vali                   | dar códigos DIR3  | en el RCI  |                       |  |
| Órgano gestor * 10000031 INTERVENCIÓN GENERA                                            | L DE LA ADMI                                                                   | INISTRACIÓN DEL ESTADO                                  |                       | <b>7</b>                                          | Ofic. contable RCF     | A000272           |            | RGL 20                |  |
|                                                                                         |                                                                                |                                                         |                       |                                                   | Unidad tram RCF        | > E00127403       |            | Juscar en RCF         |  |
| Unidad tramitadora * 1031003 CAJA PAGADORA DE L                                         | IGAE                                                                           |                                                         |                       | L                                                 | Children unit. (Cri    |                   |            |                       |  |
|                                                                                         |                                                                                |                                                         |                       |                                                   | 2º Introducir Orga     | no gestor RCF o   |            |                       |  |
| Oficinas contables RCF asignadas Organos gestores l                                     | CF asignado                                                                    | Unidades tramitadoras RCF asignad                       | los Relacion          | es de códigos DIR3                                |                        |                   |            |                       |  |
|                                                                                         |                                                                                |                                                         |                       | 1                                                 |                        |                   |            |                       |  |
| Oficina Descripción DIR3 oficina contable                                               | Organo<br>Gestor                                                               | Descripción DIR3 órgano gestor                          | Unidad<br>Tramitadora | Descripción DIR3 u                                | nidad tramitadora      | Fecha de baja     | Estado     |                       |  |
|                                                                                         |                                                                                |                                                         |                       |                                                   |                        |                   |            |                       |  |
| EA0002720 I.D. Ministerio de Hacienda y Administraciones<br>Publicas (ÁREA DE HACIENDA) | E00127403                                                                      | Intervencion General de la Administracion del<br>Estado | EA0003152             | S.G. Organizacion, Plan<br>Recursos, Pagos        | ificacion y Gestion de |                   | Activa     | SOROLLA2              |  |
|                                                                                         |                                                                                | 📢 🛹 Página 1 🖬 de 1 🔛                                   | 100 🗸                 |                                                   |                        | · · ·             | lostrand   | o 1 - 1 de 1          |  |
|                                                                                         |                                                                                |                                                         |                       |                                                   | /                      | ,                 |            |                       |  |
|                                                                                         |                                                                                | Resultado de la validación d<br>en el RCF               | le Códigos            | DIR3                                              | K                      |                   |            |                       |  |
|                                                                                         |                                                                                |                                                         |                       | 4º Resultad                                       | lo de la búsqueda      | en el RCF         |            |                       |  |
|                                                                                         |                                                                                |                                                         |                       |                                                   |                        |                   |            | Sistema               |  |
| Oficina<br>Contable d Descripción DIR3 oficina contable                                 | Organo<br>Gestor                                                               | Descripción DIR3 órgano gestor                          | Unidad<br>Tramitadora | Descripción DIR3 u                                | nidad tramitadora      | Fecha de baja     | Estado     | de<br>gestión         |  |
|                                                                                         |                                                                                |                                                         |                       |                                                   |                        |                   |            | en RCF                |  |
|                                                                                         |                                                                                |                                                         |                       |                                                   |                        |                   |            |                       |  |
| EA0002720 I.D. Ministerio de Hacienda y Administraciones<br>Publicas (ÁREA DE HACIENDA) | E00127403                                                                      | Intervencion General de la Administracion del<br>Estado | E03062503             | S.G. de Explotacion                               |                        |                   | Activa     | Ajeno                 |  |
| EA0002720 I.D. Ministerio de Hacienda y Administraciones<br>Publicas (ÁREA DE HACIENDA) | E00127403                                                                      | Intervencion General de la Administracion del<br>Estado | EA0003151             | S.G. Organizacion, Plan<br>Recursos. Contratacion | ificacion y Gestion de |                   | Activa     | SOROLLA2              |  |
|                                                                                         |                                                                                |                                                         |                       |                                                   |                        |                   |            |                       |  |

Figura 7: Validación de códigos DIR3 en el RCF. Esta comprobación debe hacerse previamente a cualquier solicitud de alta de nuevas ternas de DIR3. Se introduce (1) DIR3 de Oficina Contable, (2) DIR3 de Órgano Gestor y/o (3) DIR3 de Unidad Tramitadora a continuación se pulsa Buscar en RCF.

En el ejemplo de la imagen anterior se observa que el resultado devuelve dos ternas:

- a) De la primera terna (señalada abajo en color rojo) no se puede solicitar el alta en SOROLLA2 porque el sistema de gestión en el RCF es "Ajeno", es decir, la unidad tramitadora E03062503 S.G. de Explotación, envía las facturas o trabaja con un sistema de gestión distinto de SOROLLA2.
- b) De la segunda terna (marcada abajo en color verde) sí se puede solicitar el alta en SOROLLA2. La unidad tramitadora EA0003151 S.G. Organización, Planificación y Gestión de Recursos. Contratación, se encuentra Activa y el sistema de gestión en el RCF es SOROLLA2.

| Oficina contable 2021 00160 MINISTERIO DE HACIENDA |                                                                                                    |                                                                               |                  |                                                                                                    | 0                     | 2                                                 | Vali                                                        | lar códigos DIR3       | en el RCF |                                    |  |  |  |
|----------------------------------------------------|----------------------------------------------------------------------------------------------------|-------------------------------------------------------------------------------|------------------|----------------------------------------------------------------------------------------------------|-----------------------|---------------------------------------------------|-------------------------------------------------------------|------------------------|-----------|------------------------------------|--|--|--|
| Órgan<br>Unida                                     | o gestor *<br>d tramitadora                                                                                                    | 10000031 INTERVENCIÓN GENERAL<br>1031003 CAJA PAGADORA DE LA I                | DE LA ADMI       | NISTRACIÓN DEL ESTADO                                                                                                    |                       | 2                                                 | Ofic. contable RCF<br>Órgano gestor RCF<br>Unidad tram. RCF | EA0002720<br>E00127403 | В         | uscar en RCF                       |  |  |  |
| Oficir                                             | icinas contables RCF asignadas d'organos gestores RCF asignados Unidades tramitadoras RCF asignados Relaciones de códigos DIR3 |                                                                               |                  |                                                                                                    |                       |                                                   |                                                             |                        |           |                                    |  |  |  |
| -                                                  |                                                                                                    |                                                                               |                  |                                                                                                    |                       |                                                   |                                                             |                        |           |                                    |  |  |  |
|                                                    | Oficina<br>Contable 🚖                                                                                                    | Descripción DIR3 oficina contable                                             | Órgano<br>Gestor | Descripción DIR3 órgano gestor                                                                                                    | Unidad<br>Tramitadora | Descripción DIR3 u                                | inidad tramitadora                                          | Fecha de baja          | Estado    | S                                  |  |  |  |
|                                                    |                                                                                                    |                                                                               |                  |                                                                                                    |                       |                                                   | ]                                                           |                        |           |                                    |  |  |  |
| E                                                  | A0002720                                                                                                    | I.D. Ministerio de Hacienda y Administraciones                                | E00127403        | Intervencion General de la Administracion del                                                                                                 | EA0003152             | S.G. Organizacion, Pla<br>Recursos, Pagos         | nificacion y Gestion de                                     |                        | Activa    | SOROLLA2                           |  |  |  |
|                                                    |                                                                                                    |                                                                               | 1                | ra <a 1="" de="" página="" td="" 🔛<=""><td>▶ 100 ¥</td><td>, could be a goo</td><td></td><td>N</td><td>lostrand</td><td>o 1 - 1 de 1</td></a> | ▶ 100 ¥               | , could be a goo                                  |                                                             | N                      | lostrand  | o 1 - 1 de 1                       |  |  |  |
| _                                                  |                                                                                                    |                                                                               |                  |                                                                                                    |                       |                                                   |                                                             |                        |           | )                                  |  |  |  |
| -                                                  |                                                                                                    |                                                                               |                  | _ Resultado de la validación d<br>en el RCF                                                                                                   | e Códigos l           | DIR3                                              |                                                             |                        |           |                                    |  |  |  |
|                                                    |                                                                                                    |                                                                               |                  | enerker                                                                                                    |                       |                                                   |                                                             |                        |           |                                    |  |  |  |
|                                                    | Oficina<br>Contable <del>(</del>                                                                                               | Descripción DIR3 oficina contable                                             | Órgano<br>Gestor | Descripción DIR3 órgano gestor                                                                                                    | Unidad<br>Tramitadora | Descripción DIR3 u                                | nidad tramitadora                                           | Fecha de baja          | Estado    | Sistema<br>de<br>gestión<br>en RCF |  |  |  |
| [                                                  |                                                                                                    |                                                                               |                  |                                                                                                    |                       |                                                   |                                                             |                        |           |                                    |  |  |  |
|                                                    | EA0002720                                                                                                    | I.D. Ministerio de Hacienda y Administraciones<br>Publicas (ÁREA DE HACIENDA) | E00127403        | Intervencion General de la Administracion del<br>Estado                                                                                       | E03062503             | S.G. de Explotacion                               |                                                             |                        | Activa    | Ajeno                              |  |  |  |
|                                                    | EA0002720                                                                                                    | I.D. Ministerio de Hacienda y Administraciones<br>Publicas (ÁREA DE HACIENDA) | E00127403        | Intervencion General de la Administracion del<br>Estado                                                                                       | EA0003151             | S.G. Organizacion, Plan<br>Recursos, Contratacion | ificacion y Gestion de                                      |                        | Activa    | SOROLLA2                           |  |  |  |

Figura 8: La terna EA..., E... y EA0003151 se puede asociar a la unidad tramitadora porque está activa y el sistema de gestión configurado en el RCF es SOROLLA2

c) Ejemplo de terna no válida para solicitar el alta a SOROLLA2, porque no existe en el RCF.

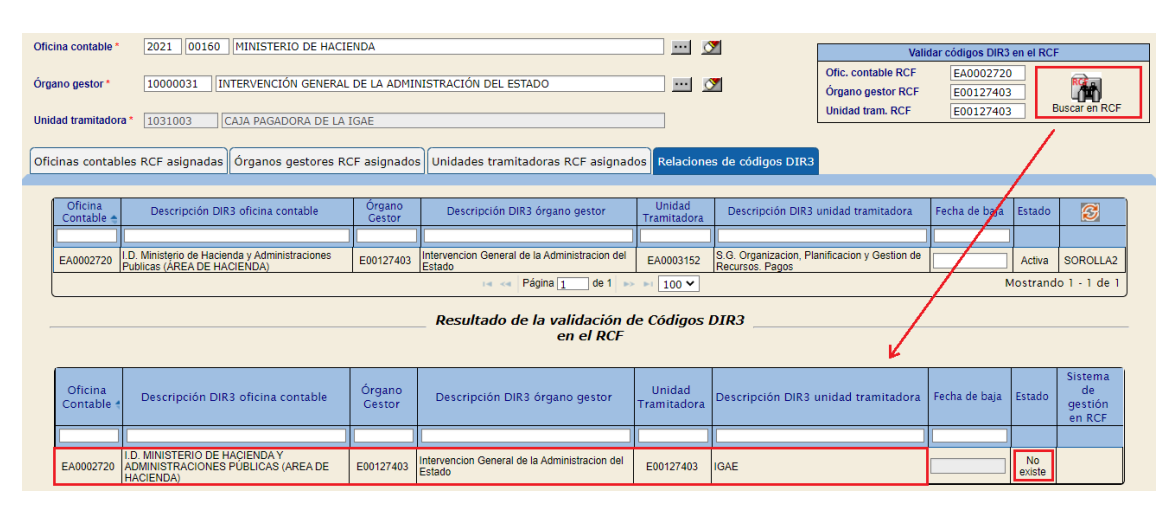

Figura 9: En este caso la terna no es válida por lo que no se puede asociar a la unidad tramitadora.

En su caso, se podría solicitar a la oficina contable que diesen de alta o actualizasen en el RCF las nuevas asociaciones correspondientes a estos tres DIR3 para la recepción de facturas y, posteriormente, una vez actualizados en el RCF, solicitar su alta en SOROLLA2.

d) Ejemplo de terna no válida para solicitar el alta a SOROLLA2, porque el sistema de gestión en el RCF no está asignado.

| Oficina contable *                    | 2021 00160 MINISTERIO DE HACIE                                                                                                | 0                                                                                                | Ζ [                                                                                                    | Vali                                       | dar códigos DIR3                                  | en el RCI                                                   | :                                   |          |                                    |  |  |  |
|---------------------------------------|----------------------------------------------------------------------------------------------------|--------------------------------------------------------------------------------------------------|----------------------------------------------------------------------------------------------------|--------------------------------------------|---------------------------------------------------|-------------------------------------------------------------|-------------------------------------|----------|------------------------------------|--|--|--|
| Órgano gestor*<br>Unidad tramitadora* | 10000031 INTERVENCIÓN GENERAL<br>1031003 CAJA PAGADORA DE LA                                                                  | DE LA ADMII                                                                                      | IISTRACIÓN DEL ESTADO                                                                                                    |                                            | 2                                                 | Ofic. contable RCF<br>Órgano gestor RCF<br>Unidad tram. RCF | EA0002720<br>E00115601<br>EA0003151 | . E      | Buscar en RCF                      |  |  |  |
| Oficinas contables                    | ficinas contables RCF asignadas Órganos gestores RCF asignados Unidades tramitadoras RCF asignados Relaciones de códigos D1R3 |                                                                                                  |                                                                                                    |                                            |                                                   |                                                             |                                     |          |                                    |  |  |  |
| Oficina<br>Contable 🚖                 | Descripción DIR3 oficina contable                                                                                             | Órgano<br>Gestor                                                                                 | Descripción DIR3 órgano gestor                                                                                                 | Unidad<br>Tramitadora                      | Descripción DIR3 unidad tramitad                  |                                                             | Fecha de baja                       | Estado   | S                                  |  |  |  |
| EA0002720                             | ). Ministerio de Hacienda y Administraciones<br>Iblicas (AREA DE HACIENDA)                                                    | te Hacienda y Administraciones E00127403 Intervencion General de la Administracion del EA0003152 |                                                                                                    | S.G. Organizacion, Plan<br>Recursos, Pagos | . Organizacion, Planificacion y Gestion de        |                                                             | Activa                              | SOROLLA2 |                                    |  |  |  |
|                                       |                                                                                                    |                                                                                                  | ia <a 1="" bo<="" página="" td=""><td>► 100 ¥</td><td>n ageo</td><td></td><td>N</td><td>lostrand</td><td>o 1 - 1 de 1</td></a> | ► 100 ¥                                    | n ageo                                            |                                                             | N                                   | lostrand | o 1 - 1 de 1                       |  |  |  |
|                                       |                                                                                                    |                                                                                                  | _ Resultado de la validación d<br>en el RCF                                                                                    | e Códigos I                                | DIR3                                              |                                                             |                                     |          |                                    |  |  |  |
| Oficina<br>Contable 4                 | Descripción DIR3 oficina contable                                                                                             | Órgano<br>Gestor                                                                                 | Descripción DIR3 órgano gestor                                                                                                 | Unidad<br>Tramitadora                      | Descripción DIR3 u                                | nidad tramitadora                                           | Fecha de baja                       | Estado   | Sistema<br>de<br>gestión<br>en RCF |  |  |  |
|                                       |                                                                                                    |                                                                                                  |                                                                                                    |                                            |                                                   |                                                             |                                     |          |                                    |  |  |  |
| EA0002720                             | D. Ministerio de Hacienda y Administraciones<br>ublicas (ÁREA DE HACIENDA)                                                    | E00115601                                                                                        | Gabinete Tecnico del Ministro                                                                                                  | EA0003151                                  | S.G. Organizacion, Plar<br>Recursos. Contratacion | ificacion y Gestion de                                      |                                     | Activa   | Sin sistema<br>asignado            |  |  |  |

Figura 10: Esta terna tampoco se puede asociar a la unidad tramitadora porque aunque es una terna válida (existe en el RCF) el sistema gestor no es SOROLLA2. Si se trata de un error hay que solicitar la activación de SOROLLA2 como sistema gestor a la oficina contable. Una vez confirmada el alta, se puede repetir la operación.

Igualmente, como en el caso anterior, si esta terna de DIR3 es correcta y la unidad tramitadora de SOROLLA2 debe recibir facturas, se debe solicitar a la oficina contable que actualice el sistema de gestión asignando SOROLLA2 y, una vez actualizado en el RCF, solicitar su alta en SOROLLA2.

En resumen, para solicitar nuevas ternas de DIR3 para la recepción de facturas en SOROLLA2, se deben encontrar en el RCF Activas y con sistema de gestión SOROLLA2.